## FILLING IN THE MOBILE+2 APPLICATION FORM

**TUTORIAL: HOW TO DO IT RIGHT** 

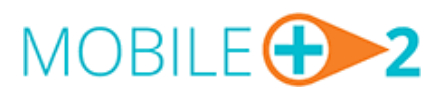

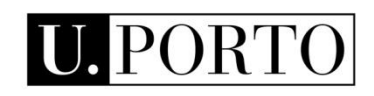

With the support of the Erasmus+ programme of the European Union.

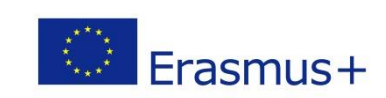

Dear applicant,

Thank you for your interest in participating in the MOBILE+2 Project, coordinated by the University of Porto.

This tutorial has been developed to provide you full support in the process of filling in your application form, thus assuring that you don't miss any important information. You should read it together with the general information that you may find in the project's website: <u>http://mobileplus2.up.pt/</u> and also with the FAQs section, which is available in the website.

Should you have any doubt, please feel free to contact us at the email address: international@reit.up.pt.

Good luck!

The MOBILE+2 Team

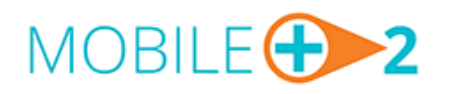

MOBILE+2 Project MOBility for International Learning Experiences 2 Erasmus+ Programme Email: international@reit.up.pt

Courses

THUT

Apply

Contacts

Institutions

English | <u>Portuquês</u>

Central European Time (C 16:16:25 Pay attention to the clock on the top-right corner of the home page. It indicates CET time zone, the one taken into consideration to open

and close the call for applications.

- TIP --

- TIP -Before starting to fill in the application form, read the general information in the website and FAQs section.

**BE MOBILE** 

## Scholarships

The **MOBILE+2** project, coordinated by the University of Porto in the framework of the European Programme *Erasmus* + - *Key Action 1 International Credit Mobility*, is aimed to student mobility at various levels as well as academic and administrative staff, in both directions, IN and OUT, and includes institutions from more than 20 countries from outside Europe.

About 💽

Home

VERSITY

UROPE)!

About

# Downloads

Check out the latest documents of the MOBILE+2 Project:

Guide for Applicants [EN] New
Flyer [EN] New
FAQ [EN] New
FAQ [EN] New

🗡 Sign in

| Easy access to your personal account.                   |
|---------------------------------------------------------|
| Please authenticate with your username and<br>password. |
| Username                                                |
| Password                                                |
| Sign in<br>Forgot your password?                        |
| V                                                       |
| New applicant? Apply now!                               |

### STEP 1

To start your application form you must create a new Username and Password.

This project has been funded with support from the European Commission.

Erasmus+ This communication reflects the views only of the author. The Commission cannot be held responsible for any use which may be made of the information contained therein.

MOBILE+2 © 2016 | <u>Privacy policy</u> Website designed and implemented by <u>Universidade do Porto</u>

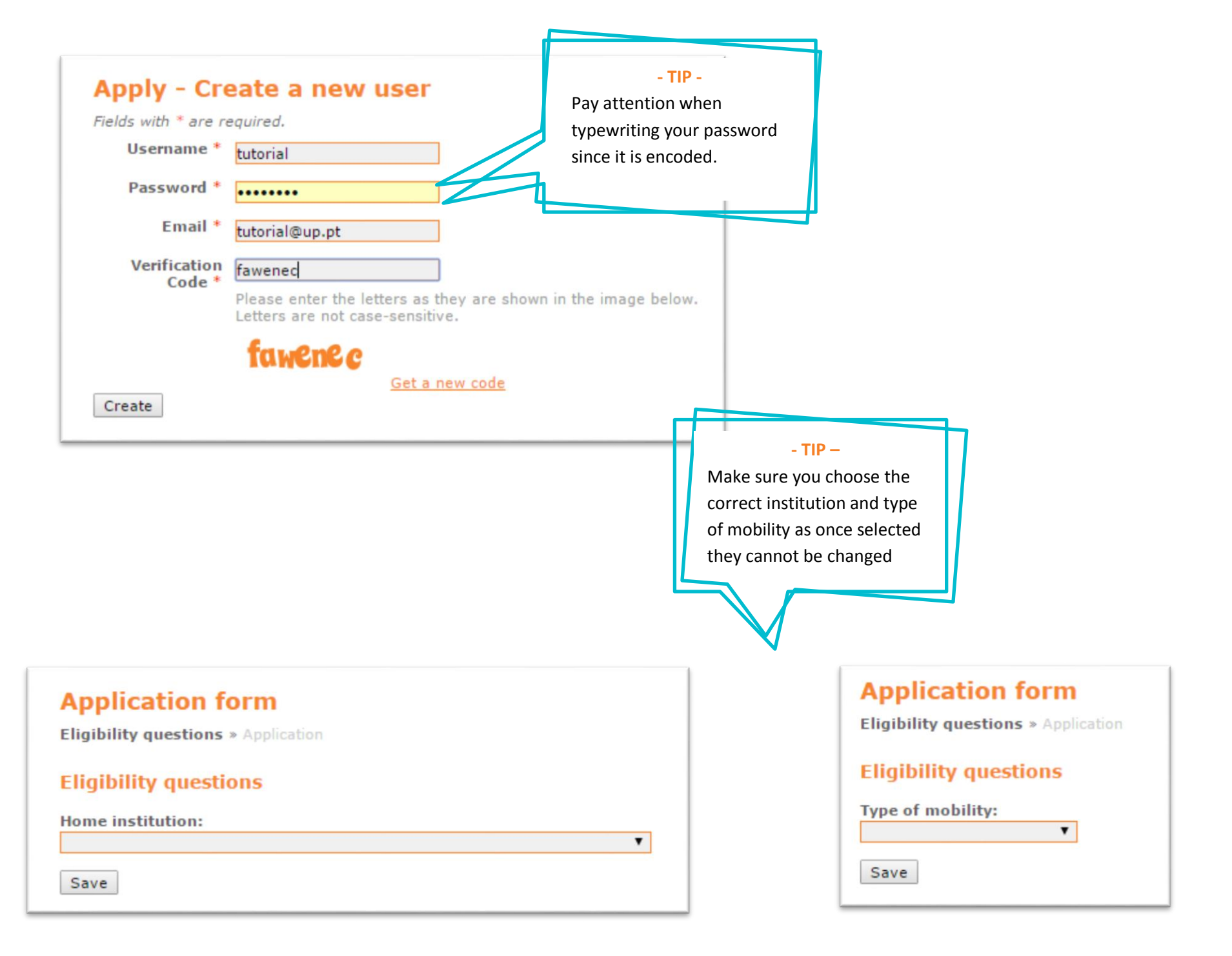

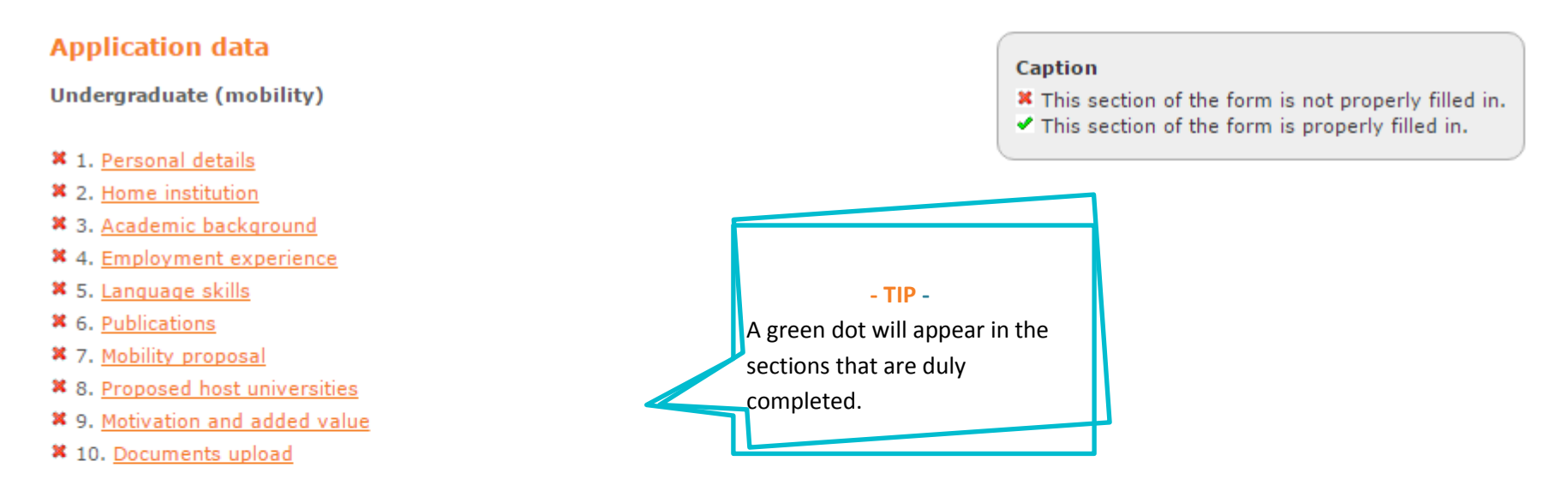

I declare to have granted permission to have my name published in the website of the project or in any other format, for dissemination purposes of the selection process.

I declare, on my honor, that the information supplied by me in this application form is true and correct and that the documents uploaded are true.

I declare having knowledge that, as candidate, I will have to supply all documents to support my eligibility for this project. In case I fail to do so my application will be automatically and immediately rejected.

I have consulted with the contact person about the internal eligibility criteria that may exist in my home institution.

Submit application

After selecting this option, it is not possible to make any additional change to the already submitted proposal. Accordingly, if you would like to make any valid changes, you must create a new user and start your application from the beginning.

Please note that all contacts with candidates, including the notification of the selection results will be made exclusively by email. Please check if the field in the application form corresponding to your email address is correctly filled in.

**STEP 2** Fill in each of the 10 sections of the application form.

|                                              | 1. Personal details                                                                                                    |                                                                                                    |
|----------------------------------------------|----------------------------------------------------------------------------------------------------|----------------------------------------------------------------------------------------------------|
|                                              | Applicant's personal details                                                                                                    |                                                                                                    |
|                                              | Surname/Family name *                                                                                                    |                                                                                                    |
|                                              | Forenames/Given                                                                                                    |                                                                                                    |
|                                              | Date of birth * (Year-Month-Day)                                                                                                    |                                                                                                    |
|                                              | Place of birth *                                                                                                    |                                                                                                    |
|                                              | Gender * O Male O Female                                                                                                    |                                                                                                    |
| - TIP –<br>Make sure you provide the         | Nationality<br>ID/Passport<br>(at least one) * Identity no. Passport no.                                                                                                    |                                                                                                    |
| translating it.                              | Permanent address<br>This address will be used to send all official documents in case of selection. You must insert the com<br>Any problem in sending documents resulting from erroneous or insufficient information provided in to<br>documents will result in the payment, by the candidate, of the resulting expenses.<br>The address must not be translated. | plete information and the most accurate address.<br>his section and consequent need to resend the       |
|                                              | Street and number *                                                                                                    |                                                                                                    |
|                                              | Postcode                                                                                                    |                                                                                                    |
|                                              | City *                                                                                                    |                                                                                                    |
|                                              | Country * (select option)                                                                                                    |                                                                                                    |
| - TIP –<br>If possible provide two different | Contact details<br>All contacts regarding the submission of application and selection results will be done exclusively by<br>applicant through this mean, the application will not be considered valid and it will be immediately e<br>appeal.                                                                                                    | email. In case it is impossible to contact the<br>excluded from the project, without any possibility of |
| email addresses to assure an                 | Telephone *                                                                                                    |                                                                                                    |
| efficient communication. If you              | Primary email *                                                                                                    |                                                                                                    |
| don't have two, <b>DON'T</b> write the       | Alternative                                                                                                    |                                                                                                    |
| email of another candidate.                  | Please do not include the email address of a fellow colleague also applying to this project s parties.                                                                                                    | so that the selection results cannot be send to third                                                   |
|                                              |                                                                                                    |                                                                                                    |

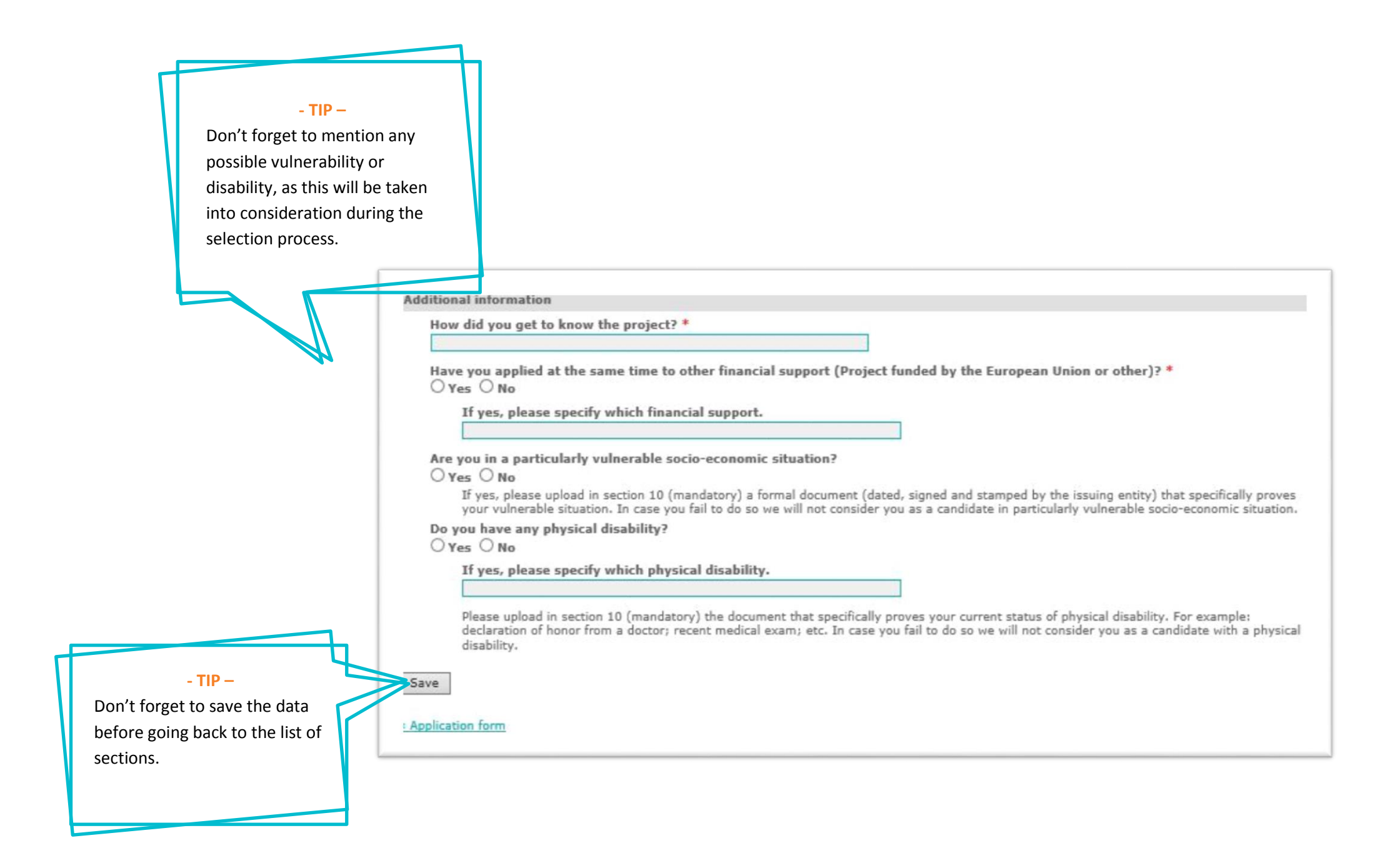

| exitation of the energy and the energy of the energy of th                                                                                                    |                                                                                                    |                                        |
|----------------------------------------------------------------------------------------------------|----------------------------------------------------------------------------------------------------|----------------------------------------|
| studion where you have concluded your previous academic training or where you currently develop your main activity. It must be a<br>studion of the eligible countries.<br>etails of the home institution<br>Official name of the home institution<br>Universidad Nacional Autónoma de México<br>County<br>Mexico<br>etails of the ensity/person supporting your application at your home institution<br>Popartment<br>Department<br>Position of the responsible person<br>Email of the responsible person<br>Other contact<br>Name of the programme/degree course you are currently enrolled in<br>Subject area of the programme/degree course you are currently enrolled in<br>In case you are currently enrolled in a research work, please indicate the name/title of the work<br>Save                                                                                                    |                                                                                                    |                                        |
| etails of the home institution Official name of the home institution * Wextco Bepartment Pepartment Name of the responsible person Department Comparison Department Comparison Department Comparison Comparison C                                                                                                    | stitution where you have concluded your previous academic training or where you currently develop y<br>stitution from one of the eligible countries. | our main activity. It must be ar       |
| Official name of the home institution *<br>Universided Nescional Auctinoma de Mésico<br>County *<br>Nescion<br>Restriction of the entity/person supporting your application at your home institution<br>Person<br>Person<br>Per | etails of the home institution                                                                                                    |                                        |
| Interfaction of the entity/person supporting your application at your home institution         Pepartment         Department         Name of the responsible person         Position of the responsible person         Other contact         Other contact         Subject area of the programme/degree course you are currently enrolled in         Subject area of the programme/degree course you are currently enrolled in         In case you are currently enrolled in a research work, please indicate the name/title of the work                                                                                                    | Official name of the home institution *<br>Universidad Nacional Autónoma de México<br>Country *<br>Mexico                                            |                                        |
| Faculty/School       -TIP -         Department       This person is the one at your university that is formally responsible person         Mame of the responsible person       Guiector of the office, etc,         Position of the responsible person       Guiector of the office, etc,         Other contact       This information is mandatory for all exchange students.         Subject area of the programme/degree course you are currently enrolled in       This information is mandatory for all exchange students.         In case you are currently enrolled in a research work, please indicate the name/title of the work       This information is mandatory for all exchange students.                                                                                                    | dentification of the entity/person supporting your application at your home institution                                                              |                                        |
| Department Department                                                                                                    | Faculty/School                                                                                                    | - TIP -                                |
| Department Inspersonsible person Position of the responsible person Position of the responsible person Cother contact Inspersonsible person Cother contact Inspersonsible person Cother contact Inspersonsible person Inspersonsible person Inspective personsible person Inspective person Inspective Person Inspective Person Inspective                                                                                                    |                                                                                                    | This person is the one at your         |
| Name of the responsible person         Position of the responsible person         Email of the responsible person         Other contact         Subject area of the programme/degree course you are currently enrolled in         Subject area of the programme/degree course you are currently enrolled in         In case you are currently enrolled in a research work, please indicate the name/title of the work                                                                                                    | Department                                                                                                    | university that is formally            |
| Name of the responsible person Position of the responsible person Dother contact Contact Conta                                                                                                    |                                                                                                    | rosponsible for your main activity     |
| Position of the responsible person<br>Email of the responsible person<br>Other contact<br>Name of the programme/degree course in your home institution, please indicate:<br>Name of the programme/degree course you are currently enrolled in<br>Subject area of the programme/degree course you are currently enrolled in<br>This information is mandatory for all<br>exchange students.<br>In case you are currently enrolled in a research work, please indicate the name/title of the work<br>iave                                                                                                    | Name of the responsible person                                                                                                    | course director, thesis tutor          |
| Position of the responsible person  The responsible person  Cher contact  Cher contact  Char contact  Char contact                                                                                                    |                                                                                                    | director of the office atc             |
| Email of the responsible person Other contact Name of the programme/degree course in your home institution, please indicate: Subject area of the programme/degree course you are currently enrolled in The case you are currently enrolled in a research work, please indicate the name/title of the work In case you are currently enrolled in a research work, please indicate the name/title of the work Save                                                                                                    | Position of the responsible person                                                                                                    | director of the office, etc,           |
| Email of the responsible person Other contact  Contact  C                                                                                                    |                                                                                                    |                                        |
| Other contact  Contact  Contac                                                                                                    | Email of the responsible person                                                                                                    |                                        |
| ATTENTION:<br>Subject area of the programme/degree course you are currently enrolled in<br>Subject area of the programme/degree course you are currently enrolled in<br>In case you are currently enrolled in a research work, please indicate the name/title of the work<br>Save                                                                                                    | Other contact                                                                                                    |                                        |
| A case you are currently enrolled in a programme/degree course in your home institution, please indicate:  Name of the programme/degree course you are currently enrolled in  Subject area of the programme/degree course you are currently enrolled in  In case you are currently enrolled in a research work, please indicate the name/title of the work  Save                                                                                                    |                                                                                                    |                                        |
| An case you are currently enrolled in a programme/degree course in your home institution, please indicate:   Name of the programme/degree course you are currently enrolled in   Subject area of the programme/degree course you are currently enrolled in   In case you are currently enrolled in a research work, please indicate the name/title of the work   Save                                                                                                    |                                                                                                    |                                        |
| Name of the programme/degree course you are currently enrolled in Subject area of the programme/degree course you are currently enrolled in In case you are currently enrolled in a research work, please indicate the name/title of the work Save                                                                                                    | n case you are currently enrolled in a programme/degree course in your home institution, please indicat                                              |                                        |
| Subject area of the programme/degree course you are currently enrolled in In case you are currently enrolled in a research work, please indicate the name/title of the work                                                                                                    | Name of the programme/degree course you are currently enrolled in                                                                                    | ATTENTION:                             |
| Subject area of the programme/degree course you are currently enrolled in In case you are currently enrolled in a research work, please indicate the name/title of the work Save                                                                                                    |                                                                                                    | I his information is mandatory for all |
| In case you are currently enrolled in a research work, please indicate the name/title of the work                                                                                                    | Subject area of the programme/degree course you are currently enrolled in                                                                            | exchange students.                     |
| In case you are currently enrolled in a research work, please indicate the name/title of the work                                                                                                    |                                                                                                    |                                        |
| Save                                                                                                    | In case you are currently enrolled in a research work, please indicate the name/title of the work                                                    |                                        |
| Save                                                                                                    |                                                                                                    |                                        |
|                                                                                                    | Save                                                                                                    |                                        |
|                                                                                                    |                                                                                                    |                                        |

| Application for                                | orm                                                            |                                                                                                    |                                                    |
|------------------------------------------------|----------------------------------------------------------------|----------------------------------------------------------------------------------------------------|----------------------------------------------------|
| 3. Academic back                               | kground                                                        |                                                                                                    |                                                    |
| Please indicate the n<br>application, starting | nain academic background/qua<br>with the most recent ones. Ple | alifications or training developed until this moment that<br>ase include only the academic training achieved in a hig | are relevant to this<br>her education institution. |
| proof of all academic                          | qualifications must be provide                                 | d; please upload a copy of the official documents in sect                                                             | ion 10 of this application form.                   |
| a)                                             |                                                                |                                                                                                    |                                                    |
| Academic degree                                | awarded / training accomplis                                   | hed *                                                                                                    |                                                    |
|                                                | ~                                                              |                                                                                                    |                                                    |
| Current stat                                   | te *                                                           |                                                                                                    |                                                    |
| OCurr                                          | ently being attended                                           |                                                                                                    |                                                    |
| (Please                                        | pay attention to the fact that you                             | must upload in section 10 the certificate/declaration of enrollm                                                      | nent in a Programme Course)                        |
| (Please                                        | pay attention to the fact that you                             | must upload in section 10 the certificate of conclusion of the d                                                      | egree Course)                                      |
| Name of course                                 |                                                                |                                                                                                    | -9                                                 |
| *                                              |                                                                |                                                                                                    |                                                    |
| Institution *                                  |                                                                |                                                                                                    |                                                    |
| Country *                                      |                                                                |                                                                                                    |                                                    |
|                                                |                                                                | <b>•</b>                                                                                                    |                                                    |
| Date of award *                                | (Year-Month)                                                   |                                                                                                    | 1                                                  |
| Grade obtained                                 |                                                                | CLARIFICATION:                                                                                                    |                                                    |
| *                                              |                                                                | Indicate the highest possible grade to be                                                                             |                                                    |
| Maximum grade                                  | ————————————————————————————————————                           | awarded by the institution to students of                                                                             |                                                    |
| scale of the                                   |                                                                | this particular course.                                                                                               |                                                    |
| institution (e.g.                              |                                                                |                                                                                                    | 1                                                  |
| 0-20, it is 20) *                              |                                                                |                                                                                                    |                                                    |
|                                                |                                                                |                                                                                                    |                                                    |
|                                                |                                                                |                                                                                                    |                                                    |
| b)                                             |                                                                |                                                                                                    | - TIP –                                            |
| Academic degree                                | e awarded / training accomplis                                 | hed                                                                                                    | In case you have several                           |
|                                                | ×                                                              |                                                                                                    | diplomas you should make                           |
| Current stat                                   | te                                                             |                                                                                                    | reference to all especially the                    |
| Curr                                           | rently being attended                                          |                                                                                                    | most relevant for this mobility                    |
| (Please                                        | pay attention to the fact that you                             | must upload in section 10 the certificate/declaration of enrollm                                                      | nent in a Pr                                       |
| O Con                                          | cluded                                                         |                                                                                                    | proposal.                                          |
| (Please                                        | pay attention to the fact that you                             | must upload in section 10 the certificate of conclusion of the d                                                      | legree Course;                                     |
| Name of course                                 |                                                                |                                                                                                    |                                                    |
|                                                |                                                                |                                                                                                    |                                                    |

#### Application form

#### 4. Employment experience

| Briefly describe the na<br>If you don't have any                     | ature of your previous employment experience, particularly the relevant deta<br>employment experience, click on [Save] without writing any information.       | ails for your mobility proposal.                                        |                                                                                               |
|----------------------------------------------------------------------|----------------------------------------------------------------------------------------------------|-------------------------------------------------------------------------|-----------------------------------------------------------------------------------------------|
| Indicate which is                                                    | your main activity at the moment *<br>O Student<br>O Professor / Academic Staff (full-time)<br>O Researcher (with a permanent link with the home institution) |                                                                         |                                                                                               |
|                                                                      | <ul> <li>Administrative Staff in an eligible institution (with a permanent link with</li> <li>Other</li> </ul>                                                | h the home institution)                                                 |                                                                                               |
| Department /<br>service *<br>Unit (if<br>applicable)<br>Position (if |                                                                                                    |                                                                         |                                                                                               |
| applicable)<br>Please describe y                                     | our employment experience (if applicable). *                                                                                                    |                                                                         |                                                                                               |
| (Max. 2500 charact<br>Briefly describe o                             | ers)<br>ther relevant work experiences, mainly those related to your mobility progra                                                                          | umme. *                                                                 |                                                                                               |
|                                                                      | ~                                                                                                    |                                                                         |                                                                                               |
| (Max. 2500 charact                                                   | ers)                                                                                                    | Even if you hav<br>employment ex<br>mobility propos<br>details of other | TIP -<br>/e no relevant<br><perience for="" the<br="">sal, include<br/>experiences</perience> |
|                                                                      |                                                                                                    | It proves your pr<br>attitude and dyna                                  | oactive<br>amism.                                                                             |

( \_\_\_\_\_\_ · \_ \_\_\_\_ · \_ \_\_\_\_

| Other languages  1.   Listening  Keading  C.   Speaking  C.   Listening  Keading  C.   Listening  C.   Keading  C.   Keading  C.   Keading  C.   Keading  C.   Keading  C.   Keading  C.  Keading  C.  K | 5. Language skills<br>Mother tongue<br>*<br>Other                                                                                                    |                                                                                                    |                                                                                                    |
|----------------------------------------------------------------------------------------------------|----------------------------------------------------------------------------------------------------|----------------------------------------------------------------------------------------------------|----------------------------------------------------------------------------------------------------|
| Writing V<br>Speaking V<br>Save                                                                                                    | Other languages 1. Listening Reading Writing Speaking 2. Listening Reading Writing Speaking 3. Listening Reading Writing Speaking Speaking Speaking Speaking Speaking Speaking | >       >       >       >       >       >       >       >       >       >       >       >       >       >       >       >       >       >       > | -TIP<br>Be realistic and don't overself<br>yourself, as an interview may<br>be done during the selection<br>process. |

| u don't have any publication, click on [Sav<br>a) (Max. 500 characters) | eJ without writing any information. |                                                                            |
|-------------------------------------------------------------------------|-------------------------------------|----------------------------------------------------------------------------|
| b) (Max. 500 characters)                                                | Ever                                | - TIP –<br>n if you have no relevant<br>lications for the mobility         |
| c) (Max. 500 characters)                                                | prop<br>prop<br>pub<br>mer          | posal, indicate other<br>lications as it proves your<br>it and dedication. |
| d) (Max. 500 characters)                                                | 7                                   |                                                                            |
|                                                                         | 0                                   |                                                                            |
| e) (Max. 500 characters)                                                | Ĵ                                   |                                                                            |

#### Application form 7. Mobility proposal

· unande passione · · · · · · · · ·

Please indicate the main aspects of your mobility proposal.

The mobility programme proposed must coherently describe the existing relation between the activities you develop and those you intend to develop at the host institution. As this mobility programme will be used as a mean for the host institution to evaluate the relevance and interest in its implementation, we strongly advice you to consult the available courses/activities at the host institution. The final mobility proposal will be, in case of selection, articulated and defined by the scholarship holder, the coordinating and the host institution and, in specific cases, the home institution.

Type of mobility \* Doctorate (mobility) Describe in detail the mobility programme you intend to develop at the host institution. \*

| ATTENTION (EXCHANGE STUDENTS):    |
|-----------------------------------|
| When choosing the modules you wan |

When choosing the modules you want to take at the host institution you need to check with the responsible person/office at your university for granting academic recognition that these modules fit into your course.

(Max. 2500 characters)

Save

x Application form

#### - TIP --

If you are unsure about who is the person you must check this with, contact the person identified in the section "Contacts" of the MOBILE+2 website. This person will guide you.

| Application form<br>8. Proposed host universities                                                         |                                                                                                   |                   |
|----------------------------------------------------------------------------------------------------|---------------------------------------------------------------------------------------------------|-------------------|
| 1st host institution priority                                                                             |                                                                                                   |                   |
| Field of study of the project you intend to develop *                                                     |                                                                                                   |                   |
| Official name of your host institution priority *                                                         |                                                                                                   |                   |
| Course / Mobility proposal *                                                                              |                                                                                                   |                   |
| Semester *                                                                                                | ATTENTION:<br>If you are concluding your degree course at your in                                 | nstitution        |
| Is your proposal part of any common project of the two institutions?<br>O Yes O No                        | before September 2017 you must of course choos<br>Semester 2016/2017 (February 2017 to July 2017) | e 2 <sup>nd</sup> |
| If yes, please indicate the references.                                                                   |                                                                                                   |                   |
| Have you established any previous contacts with the Institution concerning y $\bigcirc$ Yes $\bigcirc$ No | our mobility?                                                                                     |                   |
| If yes, please quote the name of the contacted person.                                                    |                                                                                                   |                   |
|                                                                                                    |                                                                                                   |                   |
| Save                                                                                                    |                                                                                                   |                   |
| < Application form                                                                                        |                                                                                                   |                   |
|                                                                                                    |                                                                                                   |                   |
|                                                                                                    |                                                                                                   |                   |
| CLARIFICATION:                                                                                            |                                                                                                   |                   |

A **common project** within the scope of which your mobility is proposed: e.g. a specific research project that will benefit

from your mobility at the host institution.

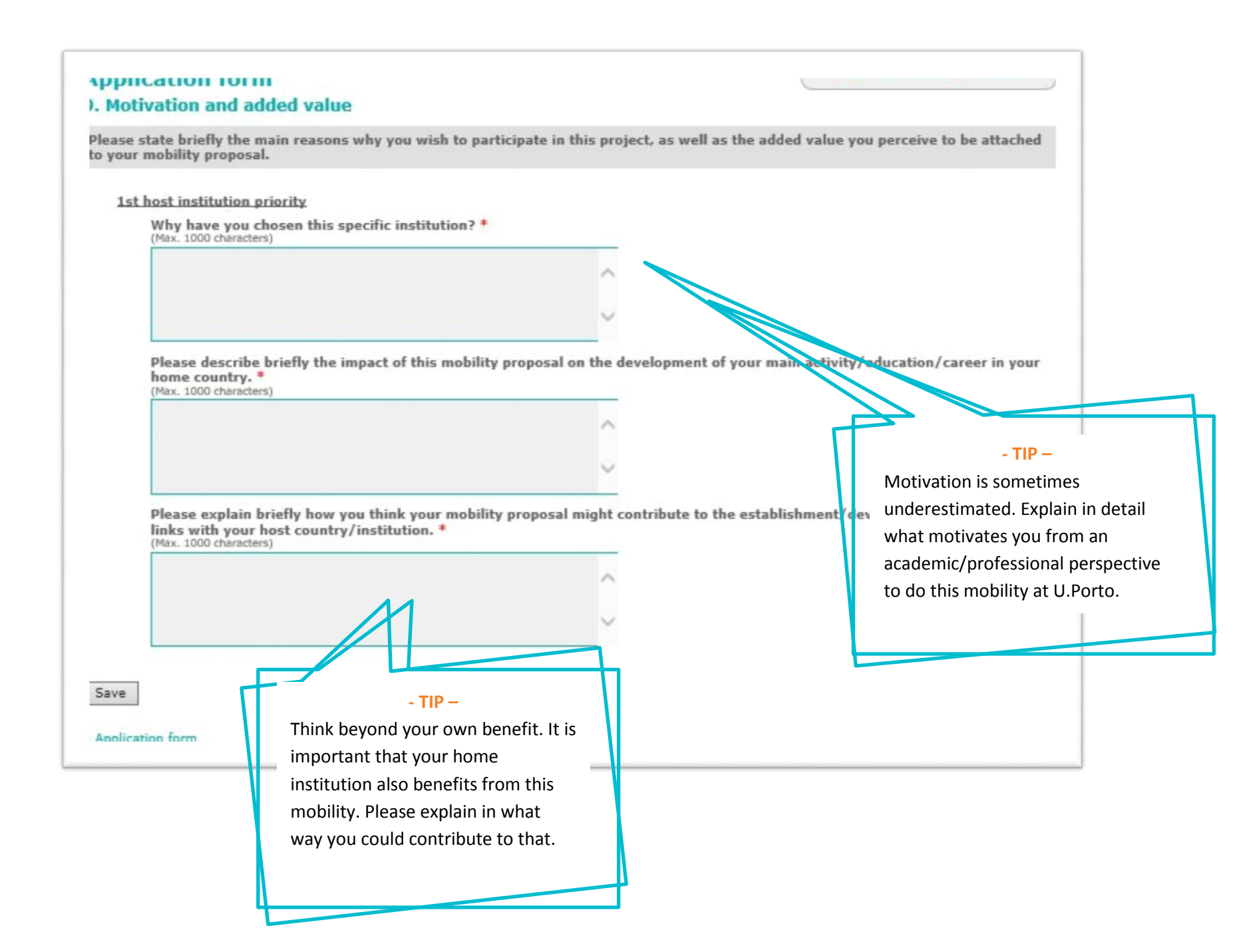

#### Application form

#### **10. Documents upload**

In case a document is considered mandatory by the host institution it must be included online. If a candidate fails to do so the application will be immediately rejected without any possibility of appeal. Each uploaded document must have a maximum size of 5 MB.

Each field accepts only one document. If you wish to upload more than one document in the same field, first you have to merge those documents into a single one.

PDFBinder is a simple tool to merge several PDF documents into one. You can download it here:

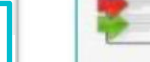

Download PDFBinder

Applicants must upload the following documents:

| delete a document after<br>Ioading it.                                     |    | Document                                                                                                    | Upload                                | Uploaded<br>document |
|----------------------------------------------------------------------------|----|----------------------------------------------------------------------------------------------------|---------------------------------------|----------------------|
| F                                                                          | i  | (Mandatory for all applicants)                                                                                                    | (jpg.jpeg) Procurar Upload            |                      |
|                                                                            |    | Video<br>(Optional)                                                                                                    | (avi,mov,mpg,wmv,zip) Procurar Upload |                      |
| - TIP –                                                                    | 47 | Identity (Mandatory for all applicants) Formal Identity Document. Must be issued by a national authority otherwise it will not be considered valid and the application will be immediately excluded. In case your country does not issue such document it is mandatory to upload a copy of your passport here. | (pdf)<br>Procurar<br>Upload           |                      |
| The red dots indicate what<br>are the mandatory<br>documents in your case. |    | Passport<br>(Optional)                                                                                                    | (pdf)<br>Procurar<br>Upload           |                      |

## - TIP --

Double check the documents you upload as there is no option to delete a document after uploading it.

| × | Certificate of degree<br>(Mandatory for Master (mobility), Doctorate (mobility), Academic Staff, Administrative Staff)<br>Certificate proving the obtained degree – must be issued by the University where the<br>degree was obtained, dated, signed and stamped, otherwise it will not be considered<br>valid and the application will be immediately excluded.                                                                                                    | (pdf)<br>Upload | Procurar                                                                                                    | - TIP                                                                                                    |
|---|----------------------------------------------------------------------------------------------------|-----------------|----------------------------------------------------------------------------------------------------|----------------------------------------------------------------------------------------------------|
| × | Transcript of records<br>(Mandatory for Undergraduate (mobility), Master (mobility), Doctorate (mobility))<br>Must be issued by the home university, stating in detail all courses taken and grades<br>obtained in the course. This document must be dated, signed and stamped by the<br>institution, otherwise it will not be considered valid and the application will be<br>immediately excluded. Please note that you must upload the transcript of records<br>regarding ALL the years of your course. | (pdf)<br>Upload | Procurar                                                                                                    | Don't forget to include a<br>translation of the official<br>documents issued by your<br>university in case these are not<br>in English, Portuguese or<br>Spanish. |
| × | Support from home<br>(Mandatory for all applicants)<br>Statement of support from the Home University - This document must be dated,<br>signed and stamped by the institution, otherwise it will not be considered valid and<br>the application will be immediately excluded.                                                                                                    | (pdf)<br>Upload | Procurar                                                                                                    |                                                                                                    |
| × | Enrollment in degree course<br>(Mandatory for Undergraduate (mobility), Master (mobility), Doctorate (mobility))<br>Statement issued by the Home Institution (partner) regarding the applicant's<br>enrollment in the degree course.                                                                                                    | (pdf)<br>Upload | Procurar                                                                                                    |                                                                                                    |
|   | Main activity<br>(Mandatory for Academic Staff, Administrative Staff)<br>Statement of the Home Institution (partner) with a brief description of the applicant's<br>main activity. This document must be dated, signed and stamped by the institution,<br>otherwise it will not be considered valid and the application will be immediately<br>excluded.                                                                                                    | (pdf)<br>Upload | Procurar                                                                                                    |                                                                                                    |
|   | Language skills<br>(Optional)                                                                                                    | (pdf)<br>Upload | Procurar                                                                                                    |                                                                                                    |
|   |                                                                                                    | 17              | ATTENTION:<br>In case the course/mobility<br>demands the presentation of<br>level of language proficiency<br>mandatory. | proposal you want to apply to<br>of a language certificate or minimum<br>y, this document is not optional but                                                     |

|                                                                                                    |                                                                                                    | - TIP –<br>Don't forget to include the<br>documents proving your favou<br>condition, otherwise it won't b<br>taken into consideration during<br>selection stage. | rable<br>e<br>g the         |
|----------------------------------------------------------------------------------------------------|----------------------------------------------------------------------------------------------------|----------------------------------------------------------------------------------------------------|-----------------------------|
|                                                                                                    | Physical disability<br>(Optional)<br>Document that specifically proves your<br>example: declaration of honor from a doct<br>fail to do so we will not consider you as a consider you as a | actual status of physical disability. For<br>tor'; recent medical exam; etc. In case you<br>candidate with a physical disability.                                | (pdf)<br>Procurar<br>Upload |
| - TIP –<br>Recommendation letters,<br>certificates of participation in<br>conferences, etc. may be unloaded | Socio-economic vulnerability<br>(Optional)<br>Document that specifically proves your<br>document must be dated, signed and stan<br>to do so we will not consider you as a<br>economic situation.                                                                                                    | vulnerable socio-economic situation. This<br>nped by the issuing entity. In case you fail<br>candidate in particularly vulnerable socio-                         | (pdf)<br>Procurar<br>Upload |
| to allow U.Porto to get to know<br>more about your profile.                                                 | Proof of social/political vulner<br>(Optional)<br>Document that specifically proves your<br>document must be issued by a recognized<br>and stamped by the issuing entity.                                                                                                    | rable situation<br>social/political vulnerable situation. This<br>d authority and must also be dated, signed                                                     | (pdf)<br>Procurar<br>Upload |
| - AZ                                                                                                    | Other documents<br>(Optional)<br>Other documents relevant for the application                                                                                                    | on.                                                                                                    | (pdf)<br>Procurar<br>Upload |

| > | Photo<br>(Mandatory for all applicants)                                                                                                    | (jpg.jpeg)<br>Procurar<br>Upload      | Download |
|---|----------------------------------------------------------------------------------------------------|---------------------------------------|----------|
|   | Video<br>(Optional)                                                                                                    | (avi,mov,mpg,wmv,zip) Procurar Upload |          |
|   | Identity<br>(Mandatory for all applicants)<br>Formal Identity Document. Must be issued by a national authority otherwise it will<br>not be considered valid and the application will be immediately excluded. In case<br>your country does not issue such document it is mandatory to upload a copy of your<br>passport here.                                                                                                    | (pdf)<br>Procurar<br>Upload           | Download |
|   | Passport<br>(Optional)                                                                                                    | (pdf)<br>Procurar<br>Upload           |          |
| 2 | Certificate of degree<br>(Mandatory for Master (mobility), Doctorate (mobility), Academic Staff, Administrative Staff)<br>Certificate proving the obtained degree – must be issued by the University where the<br>degree was obtained, dated, signed and stamped, otherwise it will not be considered<br>valid and the application will be immediately excluded.                                                                                                    | (pdf)<br>Procurar<br>Upload           | Download |
| * | Transcript of records<br>(Mandatory for Undergraduate (mobility), Master (mobility), Doctorate (mobility))<br>Must be issued by the home university, stating in detail all courses taken and grades<br>obtained in the course. This document must be dated, signed and stamped by the<br>institution, otherwise it will not be considered valid and the application will be<br>immediately excluded. Please note that you must upload the transcript of records<br>regarding ALL the years of your course. | (pdf)<br>Procurar<br>Upload           | Download |
|   | Support from home<br>(Mandatory for all applicants)<br>Statement of support from the Home University - This document must be dated,<br>signed and stamped by the institution, otherwise it will not be considered valid and<br>the application will be immediately excluded.                                                                                                    | (pdf)<br>Procurar<br>Upload           | Download |
| , | Enrollment in degree course<br>(Mandatory for Undergraduate (mobility), Master (mobility), Doctorate (mobility))<br>Statement issued by the Home Institution (partner) regarding the applicant's<br>enrollment in the degree course.                                                                                                    | (pdf)<br>Procurar<br>Upload           | Download |

#### CLARIFICATION:

When all documents are marked with a green dot on the left side, the section is completed.

#### **CLARIFICATION:**

When all sections are marked with a green dot on the left side, the form may be submitted.

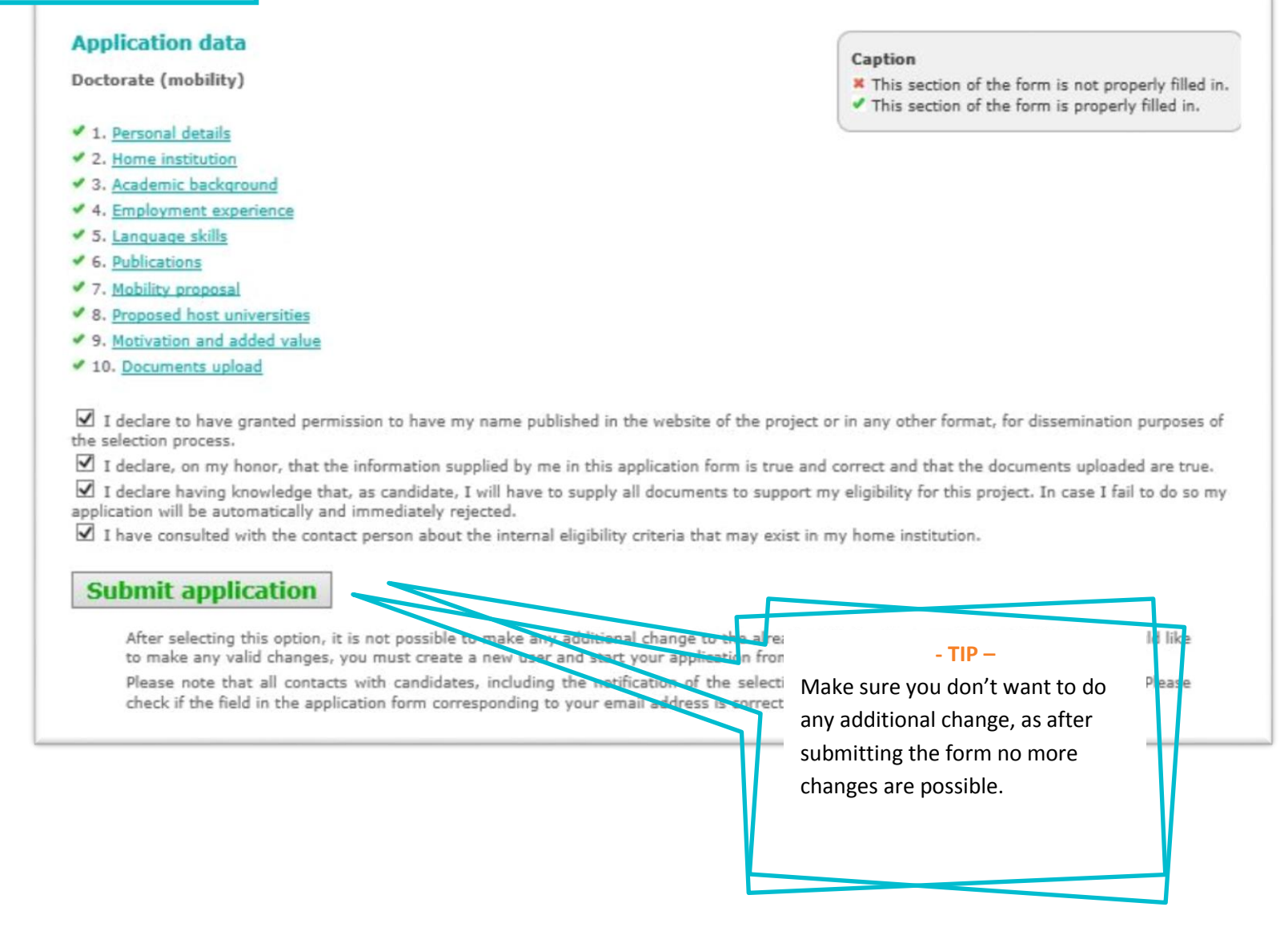